## 証明書類の郵送手順

## ①マイページにログイン

## ②宛名等書類ダウンロードボタンを押して、PDFをダウンロード

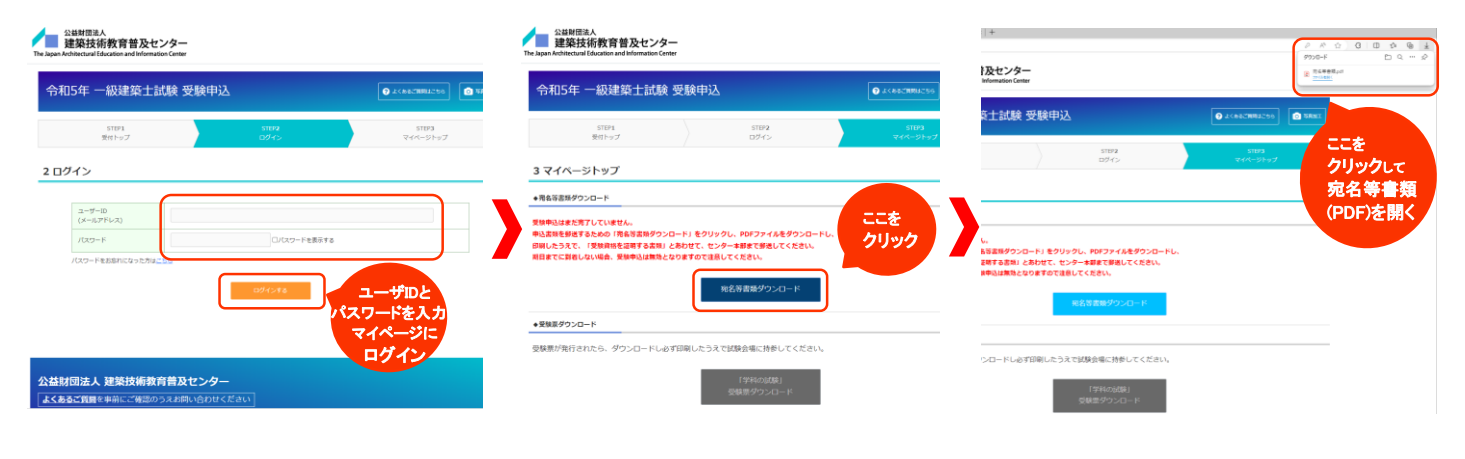

## 印刷(カラー印刷推奨) 一級学科 一級学科 交動番号 27.034318 東京都渋谷郵便局留 受験者句 22-53491K 自宅のプリンタやコンビニで - 整洁条马 51/53 1896 1807 2084 26 (8) \*102-0000 Real frozzacie 3 - 6 AREA SZIMIRA, MRCHICER(\*\*\* 中型过去行 \*## #.0.6 印刷を行う 公益財団法人 建築技術教育普及センタ 1901(FH2) 4 2/J 121 8 6 6 8 7 8 7 8 8 8 8 102:0094 03:1234:5678 090:1234:4 102:008 17(SUDADE/H) 3 - 6 第四 83歳6-0 A単元 8368 東京都 東京都渋谷郵便局留 Sample 1 の「「「「「「」」」」 してきます。 してきます。 にするます。 にてきます。 にてきます。 にてきます。 建築士試験 書類受付係 行 Sample\_1 ・ヤブンイレブン 建築土等務所 建築出計 全国のセブン-イレブンでいつでも簡単プリン ト ~ネットプリント~ (printing.ne.jp) 簡易書留 保存した**PDF**を開くと PCの場合 ·宛名用紙 ·宛名用紙 差出入 ※2月第四にも立ち、AGEEスレン 創業事項 〒102-0064 ・<u>スマートフォンの場合</u> 宛名ラベル 住 m 東京都干代田区紀編井町3 ·受験申込書 が**表示**される ·受験申込書 ・ファミリーマート **氏 名 建築大明** BRE GROBBSRIPERTOS マルチコピー機 | サービス | ファミリーマート の2枚が印刷される # 「二発送版士」の場合 # # # # # # # # # # # # # 2. 受助 VENCE NETLINE COME CHEME (SE SECONE SENETURE CEEL SECONE (SECONE CEEL) SECONE (SECONE SECONE SECONE SECONE (SECONE SECONE 折 3. 受験資格区分が「建築設備主」の場合 ・ローソン 新型マルチコピー機について | ローソン 折 出數林 パー おまちゃんが形式をないますと、のりませまにつけて取けしてくたさい。 名目の書類なら「部分会社」を「知ら」である者ができる時代でもよがし」(な 形式は、時代の目的に、例であります構成の「人物」の合います。」(とれい、 10010 ※金をつくんが時代のないように、おりをき渡しつけて取行してしたさい には何度優美に「別が発行」や「知道」だろう場合でも時代でしたがです。 用を着ないすだかで、だつくれる方を描していた。このではないで、このでいたので、 ただれい。確認の思想の心面かっていたくたり、同じったので、また。このではないで、 ただれい。

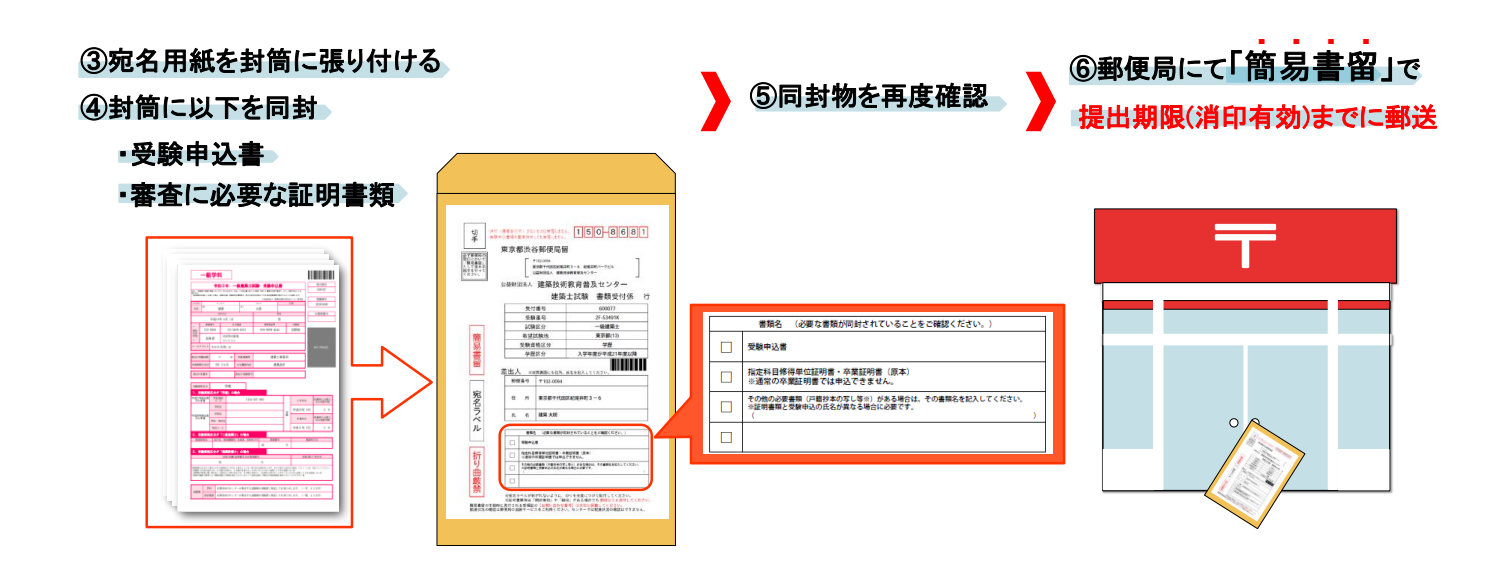